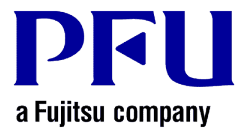

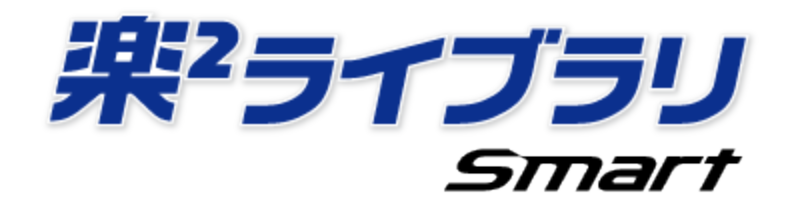

# SugarSync を利用する場合の操作手順

2.0版

- 本書の内容は、改善のため予告なく変更することがあります。
- 本書に記載されたデータの使用に起因する、第三者の特許権およびその他の権利の侵害については、当社は一切その責任を負いません。
- 無断転載を禁じます。

© PFU LIMITED 2004 - 2013

#### はじめに

楽<sup>2</sup>ライブラリ Smart のストレージに SugarSync を設定し、モバイル端末(iPad / iPhone / iPod touch、Android 端末) で閲覧する操作について説明します。

<前提条件>

事前に、楽<sup>2</sup>ライブラリ Smart V1.0 の最新のアップデートを適用してください。

<操作の流れ>

- ① 受け渡し元(パソコン)での操作
  - (1) SugarSync 上にフォルダ作成し、ストレージに設定する
  - (2) SugarSync にバインダをアップロードする
- ② 受け渡し先(モバイル端末)での操作
  - (1) SugarSync に接続するための設定をする
  - (2) SugarSync 上のバインダをダウンロードして閲覧する

<注意事項>

SugarSync をストレージにしてする場合の注意事項については、[楽<sup>2</sup>ライブラリ Smart ヘルプ]の [キャビネット画面ヘルプ]-[仕様]-[ストレージ]-[ストレージにクラウドストレージを利用する場合] を参照してください。

※ [楽<sup>2</sup>ライブラリ Smart ヘルプ]の起動

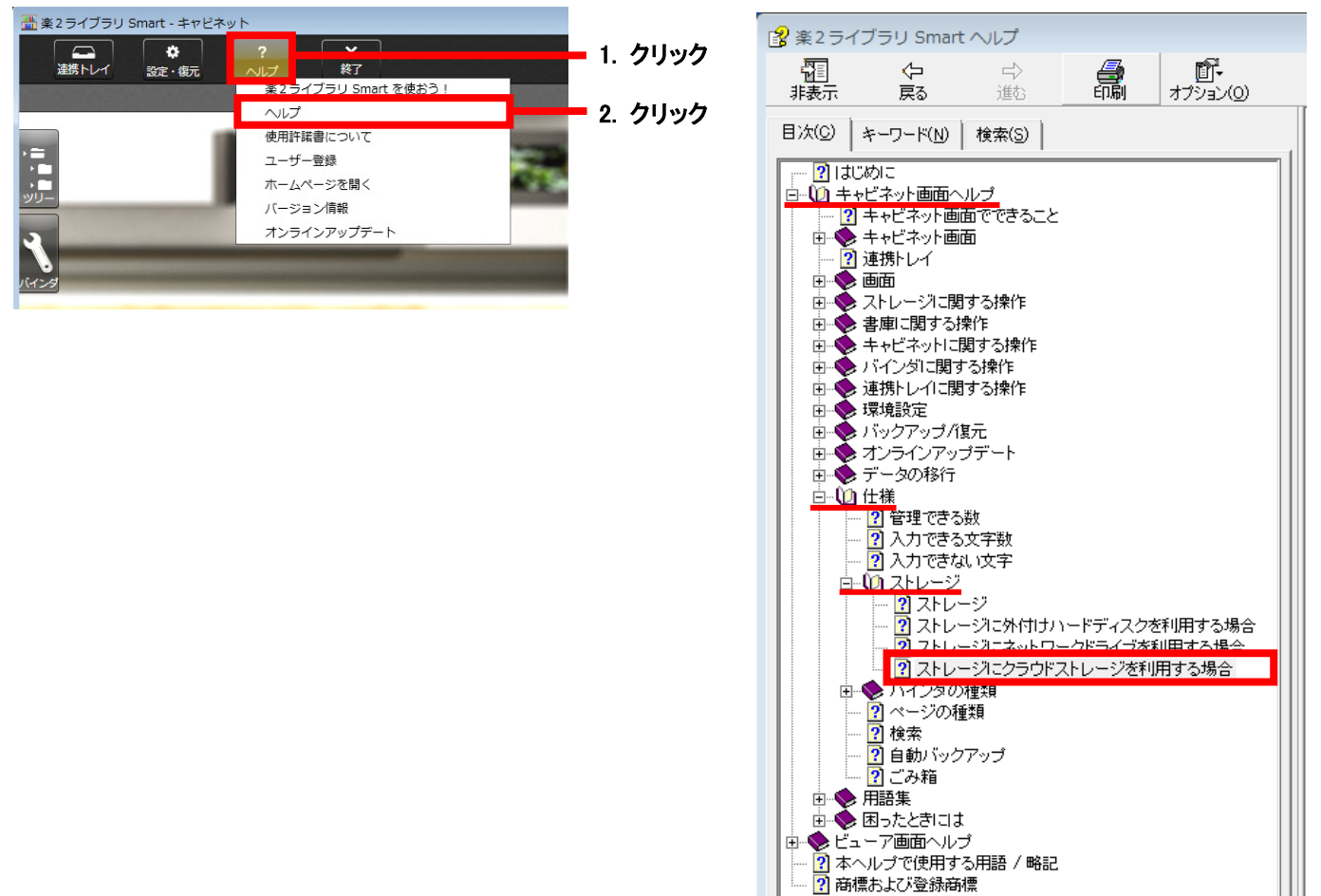

# ① 受け渡し元(パソコン)での操作

## ①-(1) SugarSync 上にフォルダを作成し、ストレージに設定する

1 楽<sup>2</sup>ライブラリ Smart のキャビネット画面から SugarSync にログインし、SugarSync のウエブ アーカイブ上にフォ ルダ(ここでは、フォルダ名を「会議資料」とします。)を作成します。

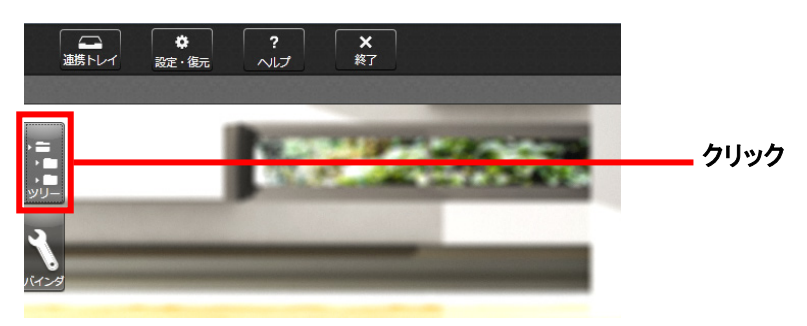

#### 補足

- ウエブ アーカイブは、パソコンに同期する必要のない、SugarSync のサーバだけにデータを 保管したい場合に利用するフォルダです。
   詳細は、SugarSync のヘルプを参照してください。
  - 他のコーザーとバインダを共有する場合は ウェブ アーカイブの
- 他のユーザーとバインダを共有する場合は、ウエブ アーカイブのフォルダを共有フォルダ に指定してください。

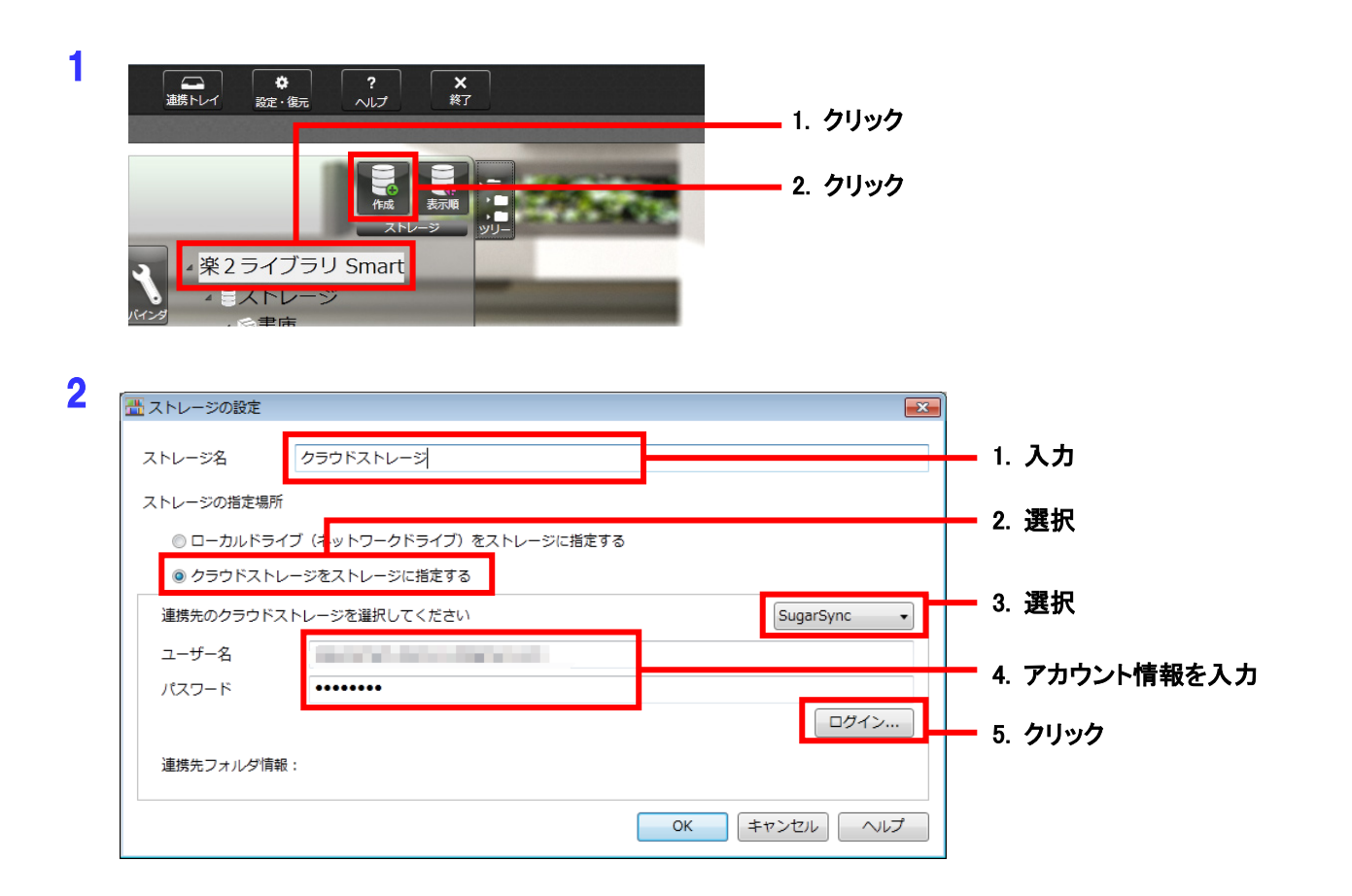

3 「連携先フォルダの選択」画面で、ウエブアーカイブにフォルダを作成します。

| 畳 連携先フォルダの選択    |                | 23   |            |
|-----------------|----------------|------|------------|
| 連携先フォルダー覧       | (ウエブ アーカイブ     | 1. 選 | 択          |
| ストレージにするフォルダを、J | 以下から一つ選択してください |      |            |
|                 |                |      |            |
|                 |                |      |            |
|                 |                |      |            |
|                 |                |      |            |
|                 |                |      |            |
|                 |                | 0.51 | 1 <b>/</b> |
|                 |                | 2. 9 | 199        |
| フォルダを作成         | OK キャンセル       | ヘルプ  |            |

| 補兄                    |                                                                   |
|-----------------------|-------------------------------------------------------------------|
| ● 上記の 4               | で、「連携先フォルダの選択」画面に「フォルダを作成」ボタンが表示されない場合、                           |
| <u>楽</u> 2ライブ         | ラリ Smart V1.0 の最新のアップデートを適用してください。                                |
| ● 連携先フォルタ             |                                                                   |
| 連携先フォルダ               | 一覧 ウエブ アーカイブ ・                                                    |
| ストレージにする              | シフォルダを、以下から一つ道択してください                                             |
|                       |                                                                   |
|                       |                                                                   |
|                       |                                                                   |
|                       |                                                                   |
|                       |                                                                   |
|                       |                                                                   |
|                       |                                                                   |
| ● 「楽 <sup>2</sup> ライ】 | ブラリ Smart V1.0 体験版」(版数:V1.0L10)をご利用の場合、 <mark>補足2(22ページ)</mark> の |
| 手順をご                  | 確認ください。                                                           |
| ※ バージ                 | ションの確認方法                                                          |
| ∰ <u>業</u> 2ライ:       | プラリ Smart - キャビネット                                                |
| 連携ト                   | パー         終了           楽2ライブラリ Smart を使おう!                       |
|                       | ヘルプ 使用許諾書について                                                     |
|                       | ユーザー登録 ホームページを開く                                                  |
| 3                     | バージョン情報 2. クリック オンラインアップデート 2. クリック                               |
|                       |                                                                   |
| 📇 バージョン               |                                                                   |
| 楽2 ライブ                | <sup>5リ Smart V1.0L10</sup><br>体験版 <b>狭<sup>2</sup>ライブラリ</b>      |
| Copyright             | PFU LIMITED 2004-2012 Smart                                       |
| Copyright             | 2007 LEAD Technologies, Inc.                                      |
|                       |                                                                   |
|                       |                                                                   |

| 4 |                 |         |
|---|-----------------|---------|
|   | フォルダ名を入力してください。 |         |
|   | 会議資料            | 1. 入力   |
|   | OK キャンセ         | 2. クリック |

| 5 通 連携先に | フォルダの選択             |              | 23 |        |
|----------|---------------------|--------------|----|--------|
| 連携先フ     | オルダー覧               | ウエブ アーカイブ    | •  |        |
| ストレー3    | ンにするフォルダを、以下が<br>観料 | から一つ選択してください |    | 1. 選択  |
|          |                     |              |    |        |
|          |                     |              |    |        |
|          |                     |              |    |        |
|          |                     |              |    | 2 クリック |
| 77       | ルダを作成               | OK キャンセル ヘルプ |    |        |

|                                                                                                    |                                                                                                    |          | 23                                                                                          |         |  |
|----------------------------------------------------------------------------------------------------|----------------------------------------------------------------------------------------------------|----------|---------------------------------------------------------------------------------------------|---------|--|
| ストレージ名                                                                                                    | クラウドストレージ                                                                                                    |          |                                                                                             |         |  |
| ストレージの指定場所                                                                                                    | Ť                                                                                                    |          |                                                                                             |         |  |
| ◎ ローカルドラ・                                                                                                    | イブ(ネットワークドライブ)をストレージに指定する                                                                                                    |          |                                                                                             |         |  |
| ◎ クラウドスト                                                                                                    | レージをストレージに指定する                                                                                                    |          |                                                                                             |         |  |
| 連携先のクラウド                                                                                                    | ストレージを選択してください                                                                                                    | SugarSy  | nc 🔻                                                                                        |         |  |
| ユーザー名                                                                                                    | records an engineering                                                                                                    |          |                                                                                             |         |  |
| パスワード                                                                                                    | •••••                                                                                                    |          |                                                                                             |         |  |
|                                                                                                    |                                                                                                    |          | コグイン                                                                                        |         |  |
| 連携先フォルダ情報                                                                                                    | 服: /会議資料                                                                                                    |          |                                                                                             | クリック    |  |
|                                                                                                    |                                                                                                    |          |                                                                                             |         |  |
|                                                                                                    |                                                                                                    | OK キャンセル | ヘルプ                                                                                         |         |  |
|                                                                                                    |                                                                                                    |          |                                                                                             |         |  |
|                                                                                                    | L                                                                                                    |          |                                                                                             |         |  |
|                                                                                                    |                                                                                                    |          |                                                                                             |         |  |
| 海鉄 トレイ ミ                                                                                                    | \$<br>*./#=<br>∧∥.7<br>\$27                                                                                                    |          |                                                                                             |         |  |
|                                                                                                    | <b>登</b><br>を・復元 へルプ 終了                                                                                                    |          |                                                                                             |         |  |
| びした しょう しょう しょう しょう しょう しょう しょう しょう しょう しょう                                                                                                    | ◆<br>ま・復元 へルプ 終了                                                                                                    |          |                                                                                             |         |  |
|                                                                                                    |                                                                                                    |          |                                                                                             |         |  |
| 道路トレイ 一般<br>連路トレイ 一般<br>クラウドストレージ                                                                                                    |                                                                                                    |          |                                                                                             |         |  |
| 遊勝トレイ<br>かラウドストレージ<br>リフレッシュ<br>ション・ション<br>ション・ション<br>ション<br>ション・ション<br>ション・ション<br>ション・ション<br>ション・ション<br>ション・ション<br>ション・ション<br>ション・ション<br>ション・ション<br>ション・ション<br>ション<br>ション<br>ション・ション<br>ション<br>ション<br>ション<br>ション<br>ション<br>ション<br>ション |                                                                                                    |          |                                                                                             |         |  |
| 藤下レイ 殿<br>クラウドストレージ<br>リフレッシュ 歴<br>4 楽 2 ラー<br>ミスト                                                                                                    | *<br>** 後元<br>** 後元<br>** 後元<br>** 後元<br>** 後元<br>** 後元<br>** 後元<br>** 後元<br>** 後元<br>** 後元<br>** 後元<br>** 後元<br>** (秋元)<br>** (秋元)<br>** (** (秋元))<br>** (** (** (** (** (** (** (** (** (**                                                                                                    |          |                                                                                             |         |  |
| 藤FL/ 愛<br>クラウドストレージ<br>リンシッシュ<br>ション・ディン・ジョン・ジョン・ジョン・ジョン・ジョン・ジョン・ジョン・ジョン・ジョン・ジョ                                                                                                    | * (デ<br>* 低元 *<br>* 低元 *<br>* で<br>* で<br>* * * * * * * * * * * * * * * * * * *                                                                                                     |          |                                                                                             |         |  |
| 連携トレイ<br>かラウドストレージ<br>ション・ショム<br>・<br>第二<br>・<br>第二<br>・<br>、<br>、<br>、<br>、<br>、<br>、<br>、<br>、<br>、<br>、<br>、<br>、<br>、                                                                                                    | * 低元<br>* 低元<br>* での元<br>* での元<br>* での元<br>* での一<br>* での一<br>* での一<br>* での一<br>* での元<br>* での一<br>* での一<br>* での<br>* での一<br>* での一<br>* での一<br>* での一<br>* での一<br>* での一<br>* での一<br>* での一<br>* での一<br>* での一<br>* での一<br>* での一<br>* での一<br>* での一<br>* での一<br>* での一<br>* での一<br>* での<br>* での<br>* |          | 、<br>、<br>、<br>、<br>、<br>、<br>、<br>、<br>、<br>、<br>、<br>、<br>、<br>、<br>、<br>、<br>、<br>、<br>、 | 設定されます。 |  |

8 ストレージに書庫を作成します。

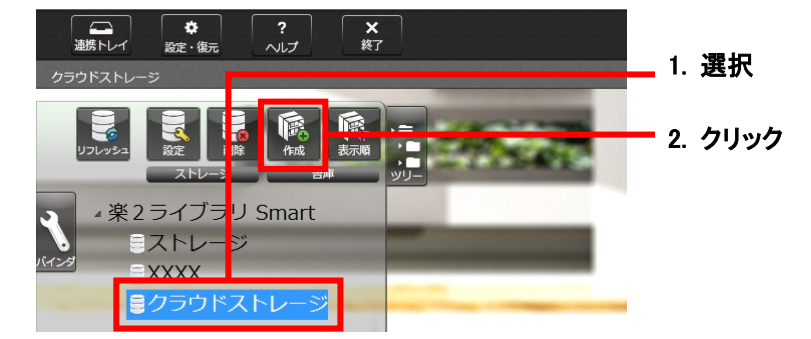

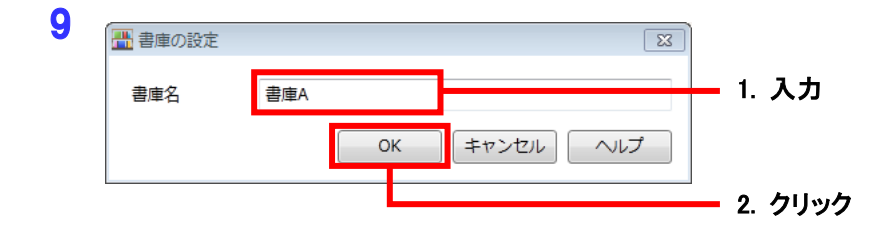

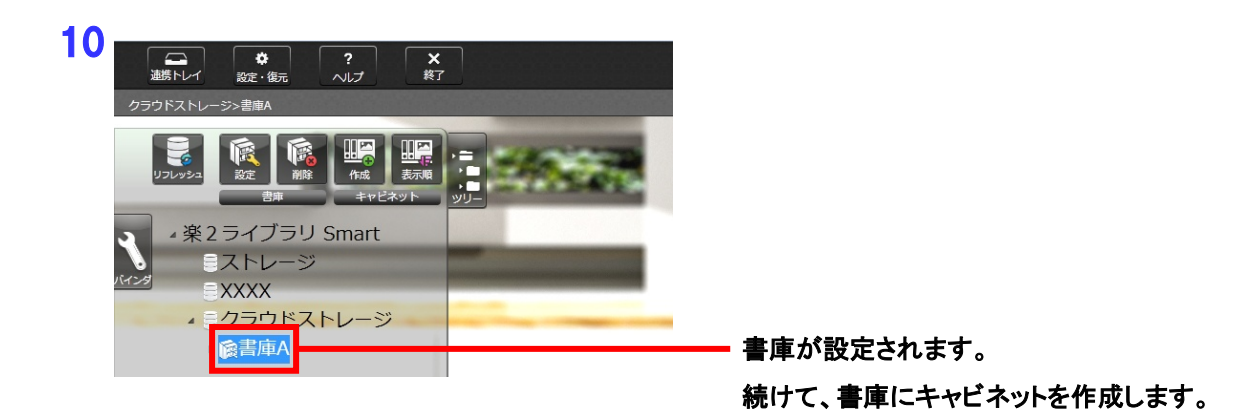

6

11書庫にキャビネットを作成します。

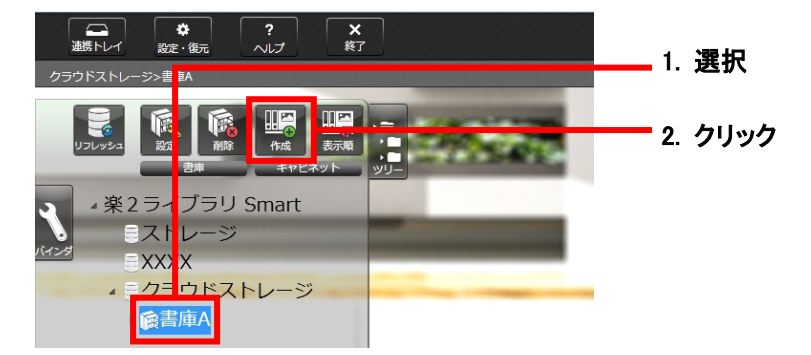

12

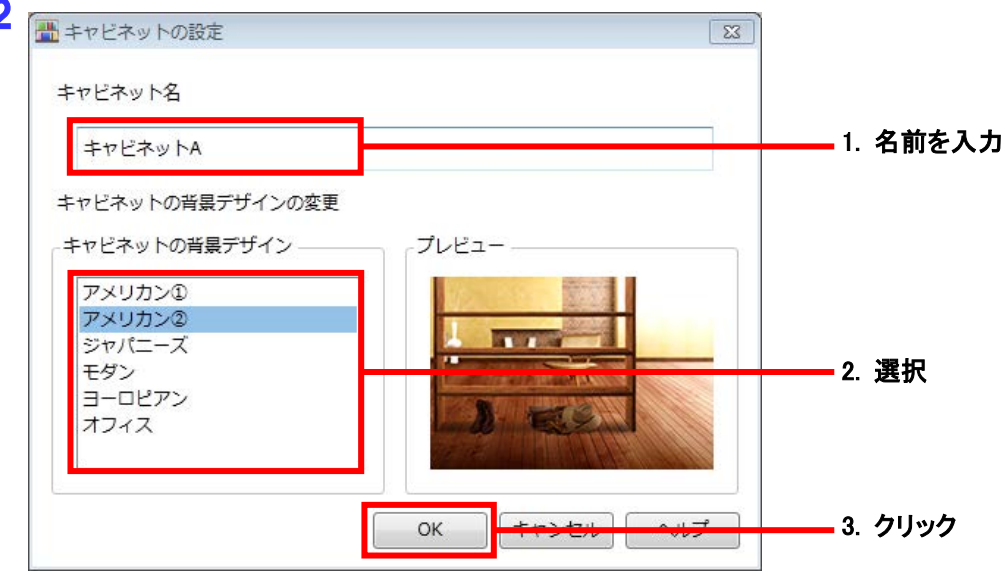

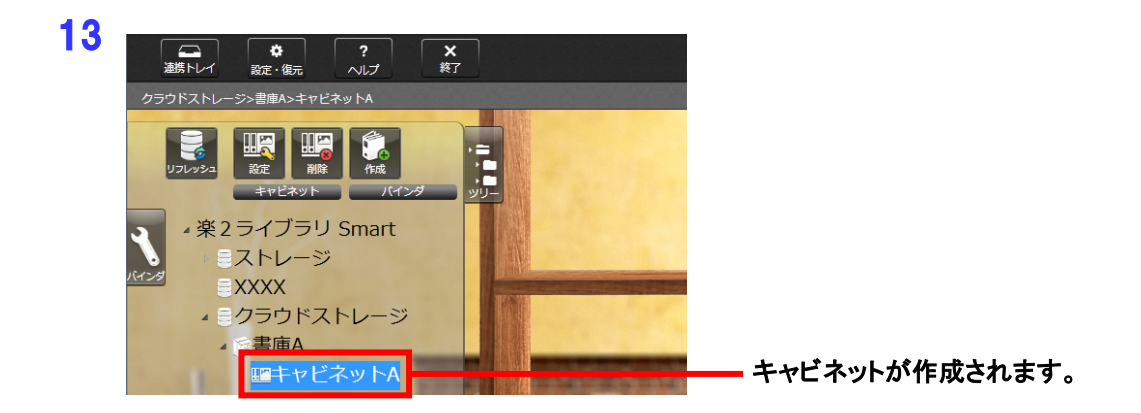

以上で、バインダのアップロード先の作成は完了です。

# ①-(2) SugarSync にバインダをアップロードする

パソコン上のバインダを、ドラッグ & ドロップで、SugarSync 上のキャビネットにアップロードします。

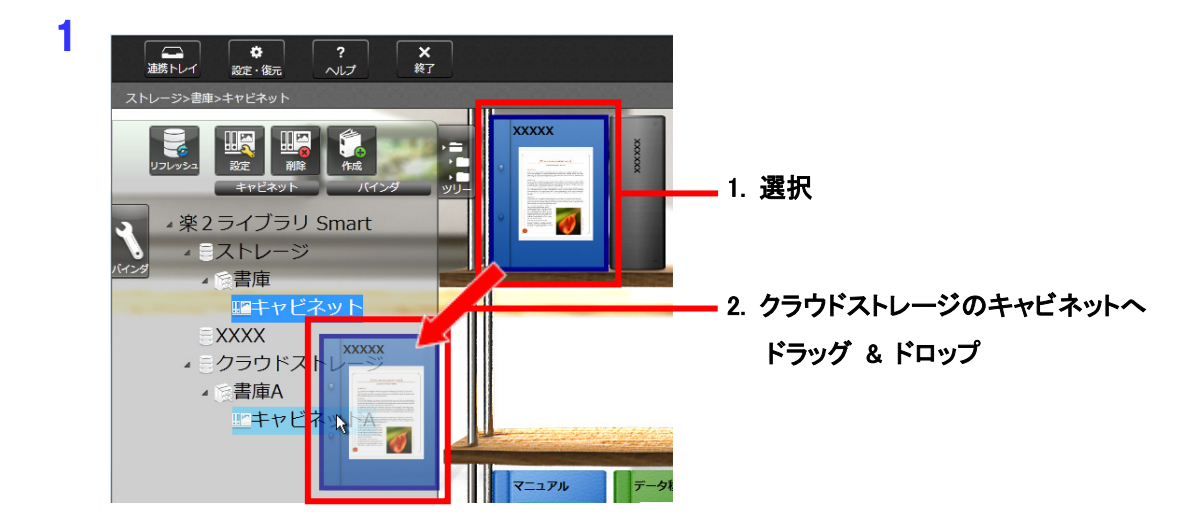

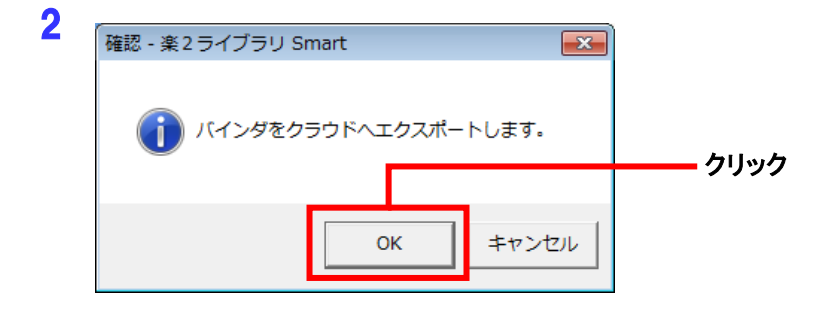

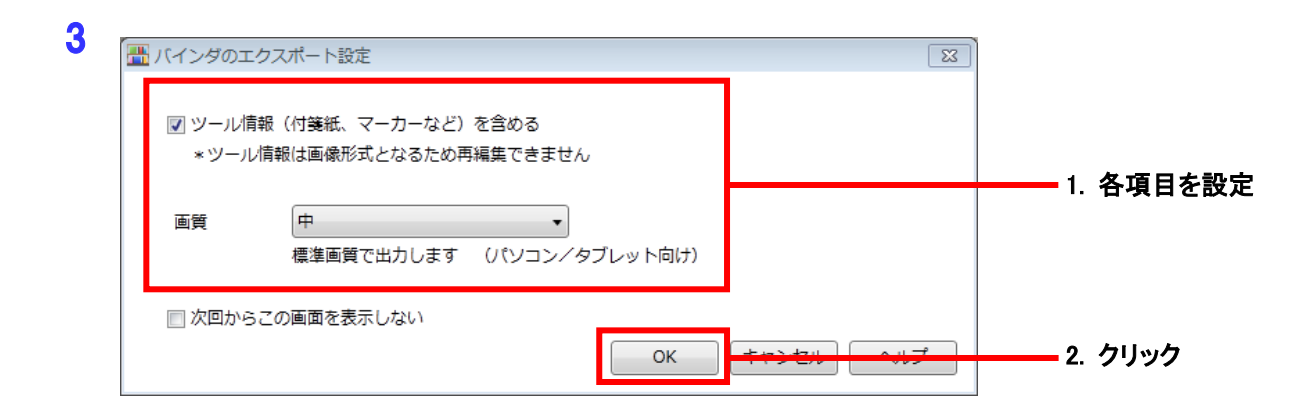

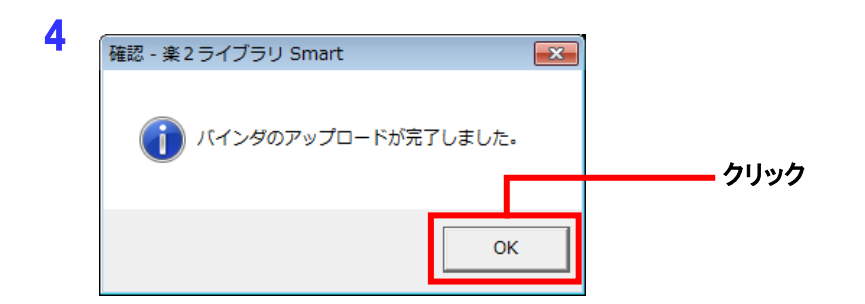

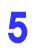

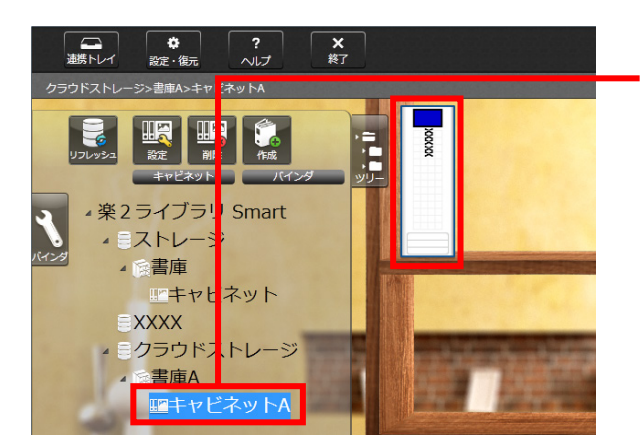

アップロード先のキャビネットをクリックして、 バインダを確認してください。

# ② 受け渡し先(モバイル端末)での操作

## ②-(1) SugarSync に接続するための設定をする

ここでは、iPhoneを例に説明します。

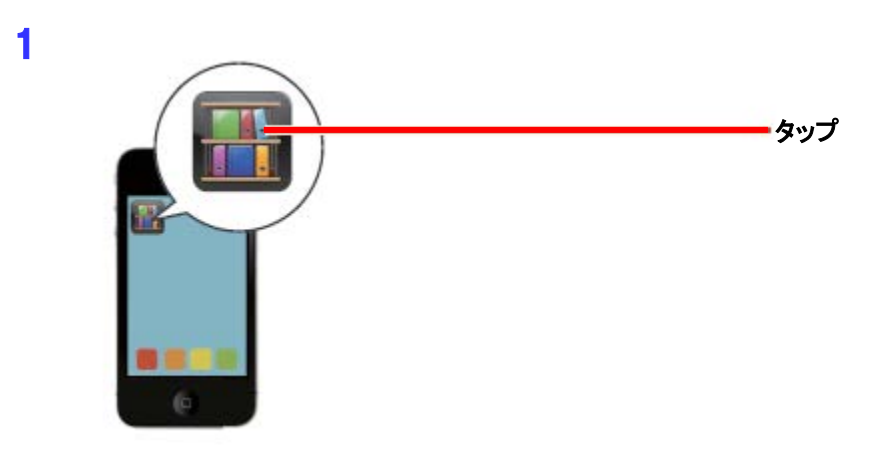

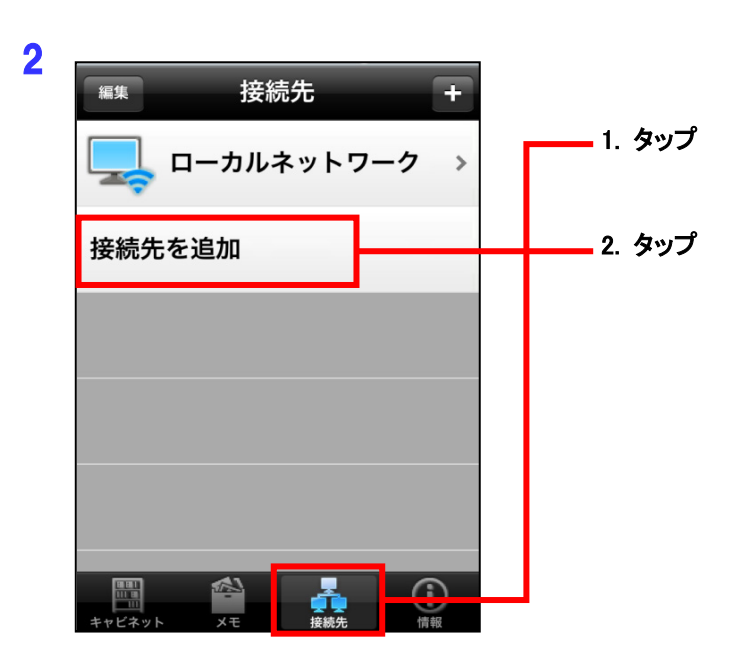

3 SugarSync ヘアクセスするためのアカウント情報を設定します。

| ++>+U <b>7</b> | カウント設定 保存        |                    |
|----------------|------------------|--------------------|
| サービス           |                  |                    |
| Dropt          | oox              |                    |
| 🔫 Sugar        | Sync 🗸           | 1. タップ             |
| アカウント          |                  |                    |
| 表示名            | SugarSync        | 2. 接続先画面で表示する名前を入力 |
| ユーザー           | rekultemertutemo | 3. アカウント情報を入力      |
| パスワード          | •••••            |                    |
|                | フォルダ選択           | 4. タップ             |
|                |                  |                    |
|                |                  |                    |

4 ウェブ アーカイブに作成したフォルダを選択します。

| アカウント設定 フォルダ選邦 | 沢 |          |
|----------------|---|----------|
| ウエブ アーカイブ      | > | ーーーー タップ |
| 共有フォルダ         | > |          |
|                |   |          |
|                |   |          |
|                |   |          |
|                |   |          |
|                |   |          |

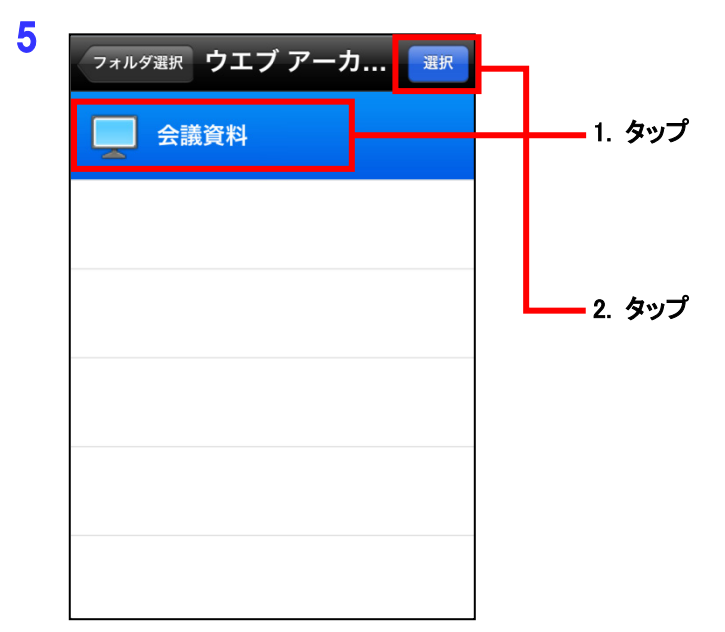

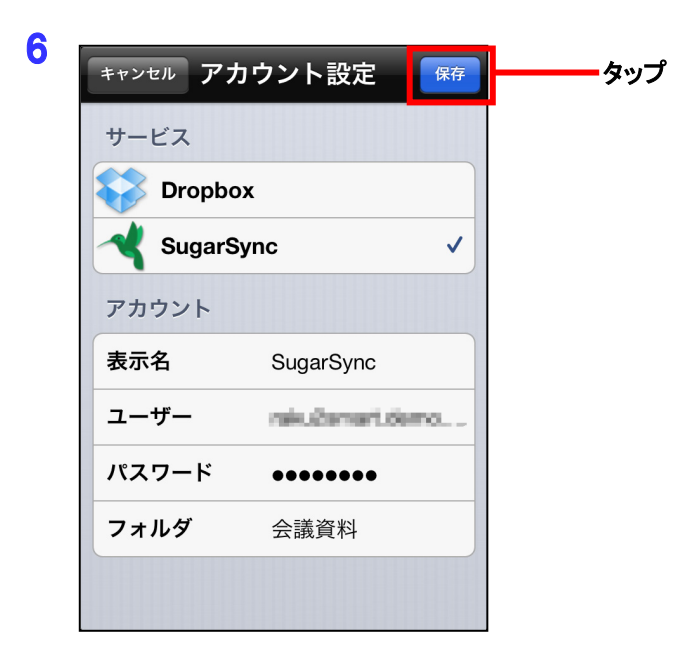

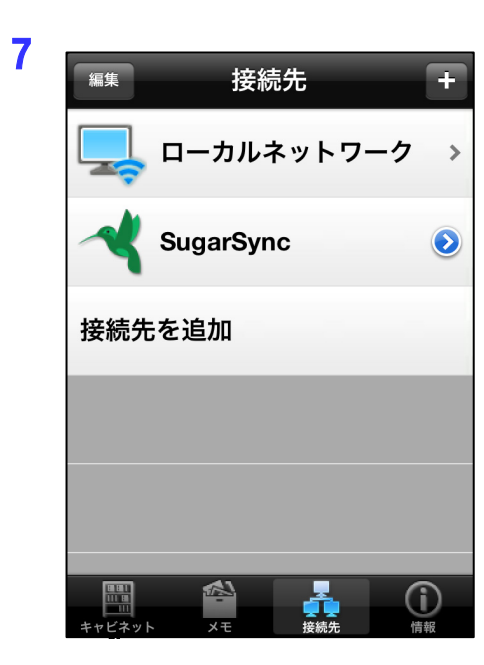

SugarSync のアカウント情報が作成され、「接続先」画面に戻ります。

# ②-(2) SugarSync 上のバインダをダウンロードして閲覧する

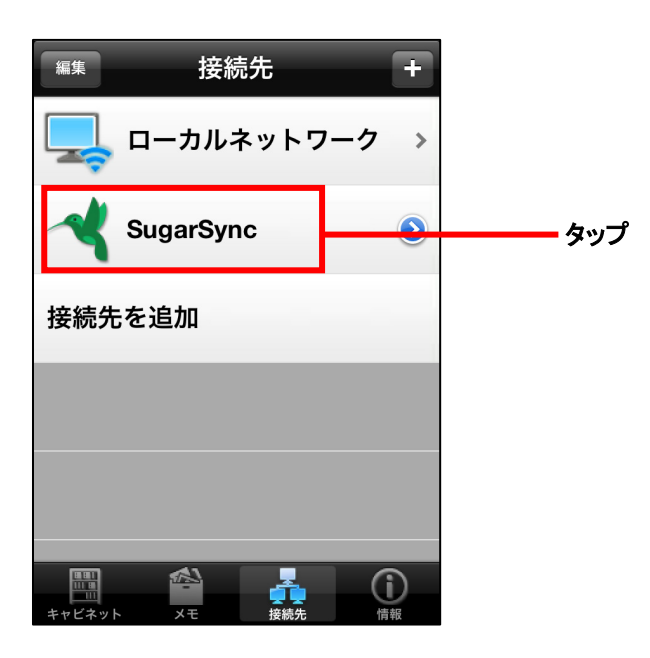

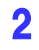

| 接続先   | クラウドス                        | ストレージ                                 |         |        |
|-------|------------------------------|---------------------------------------|---------|--------|
|       | <b>書庫A</b><br>2012/11/26 11: | 08:48 更新                              | >       | 書庫をタップ |
|       |                              |                                       |         |        |
|       |                              |                                       |         |        |
|       |                              |                                       |         |        |
|       |                              |                                       |         |        |
|       |                              |                                       |         |        |
| विवरी | ~                            | _                                     |         |        |
| キャビネッ | الم                          | · · · · · · · · · · · · · · · · · · · | し<br>情報 |        |

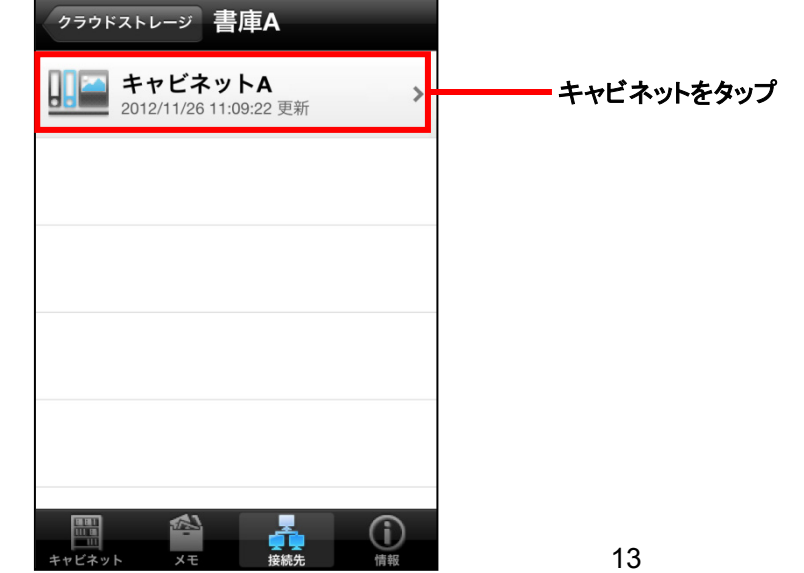

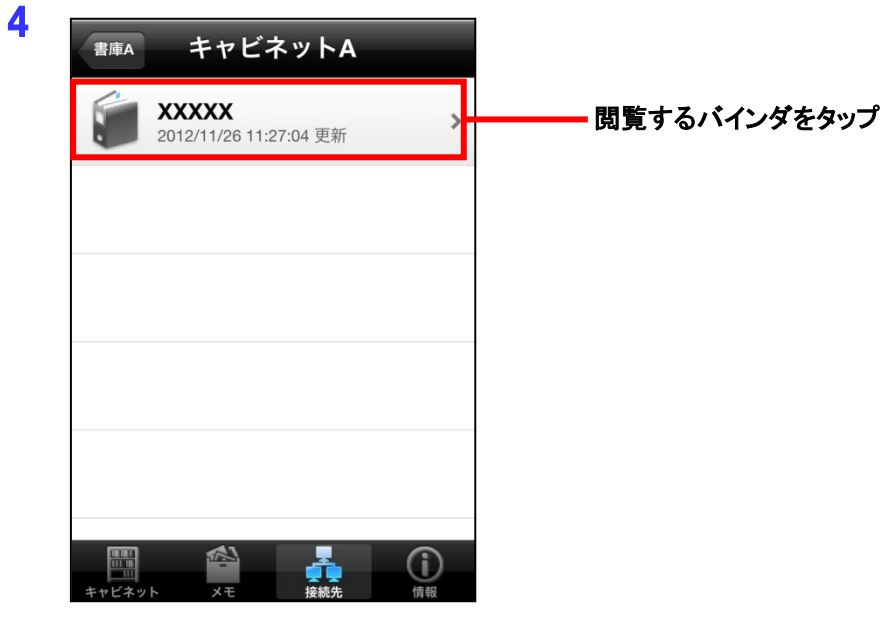

#### 5

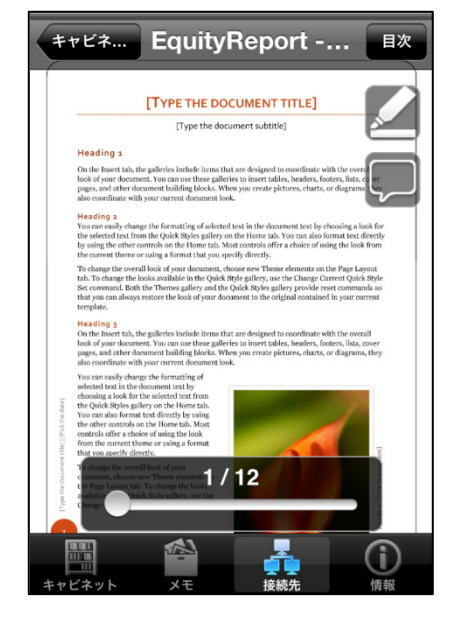

バインダのダウンロードが開始されます。 ダウンロードが完了するとビューア画面が起動され、バインダを閲覧 できます。

### 補足1: SugarSync 上のバインダを他のユーザーと共有する場合

ホスト側が SugarSync 上のバインダを共有フォルダに設定し、ゲスト側がパソコンやモバイル端末で閲覧する操作 について説明します。

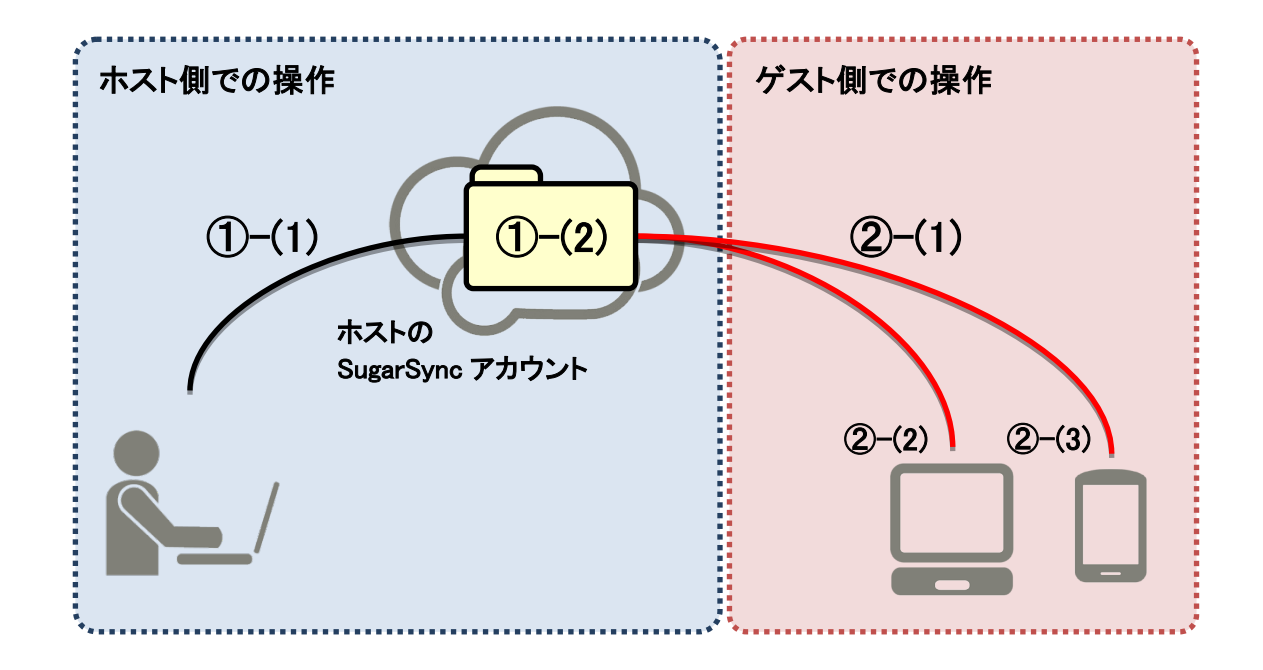

#### <操作の流れ>

#### 【ホスト側の操作】

- ① ホスト側での操作
  - (1) SugarSync 上にフォルダ作成し、ストレージに設定する
  - (2) (1)のフォルダを共有フォルダに設定する(ゲストを共有フォルダに招待する)
- ② ゲスト側での操作
  - (1) ①-(2)の共有フォルダの招待に同意する
  - (2) ①-(2)の共有フォルダ内のバインダをパソコンで閲覧する
  - (3) ①-(2)の共有フォルダ内のバインダをモバイル端末で閲覧する

### 補足1:①-(1) SugarSync 上にフォルダを作成し、ストレージに設定する

ホスト側で、楽<sup>2</sup>ライブラリ Smart のキャビネット画面から SugarSync にログインし、SugarSync のウエブ アーカイブ上 にフォルダ(ここでは、フォルダ名を「会議資料」とします。)を作成します。

本手順書の【①受け渡し元(パソコン)での操作-(1)SugarSync 上にフォルダを作成し、ストレージに設定する】の 1~ 6(3~5 ページ)と同じ手順で行ってください。

### 補足1:①-(2) SugarSync 上のフォルダを、共有フォルダに設定する (ゲストを共有フォルダに招待する)

ホスト側で、Web ブラウザで SugarSync にログインし、補足1:①-1 で作成したフォルダ(ここでは、「会議資料」フォルダ)を共有フォルダに指定します(ゲストを共有フォルダに招待します)。

| Sugar <b>S</b>                                                                                                    | ync <sup>4</sup>                                                                                                    | 🕭 クラウド                                                                                                    | 🌺 共有                                                                                                    | ●履歴                                                                                                    | ŧ                                                  | 無料のストレーシ                            |                                           |                                                     |
|----------------------------------------------------------------------------------------------------|----------------------------------------------------------------------------------------------------|----------------------------------------------------------------------------------------------------|----------------------------------------------------------------------------------------------------|----------------------------------------------------------------------------------------------------|----------------------------------------------------|-------------------------------------|-------------------------------------------|-----------------------------------------------------|
| クラウド                                                                                                    | Þ                                                                                                    |                                                                                                    |                                                                                                    |                                                                                                    |                                                    |                                     | <b>-</b> 1.                               | Web Archive                                         |
| 新規                                                                                                    | 見フォルダ                                                                                                    |                                                                                                    |                                                                                                    |                                                                                                    |                                                    |                                     |                                           | または ウエフアーカイフ」<br>を選択                                |
|                                                                                                    | My SugarSync                                                                                                    |                                                                                                    |                                                                                                    | 開                                                                                                    | 1<                                                 |                                     | •                                         |                                                     |
|                                                                                                    | Web Archive                                                                                                    |                                                                                                    |                                                                                                    | # <b>0</b> i                                                                                                    | a 🚹 🕹                                              | i\$< -                              | Ż.                                        | <i><b>クリック</b></i>                                  |
|                                                                                                    |                                                                                                    |                                                                                                    |                                                                                                    |                                                                                                    |                                                    |                                     |                                           |                                                     |
|                                                                                                    |                                                                                                    |                                                                                                    |                                                                                                    |                                                                                                    |                                                    |                                     |                                           |                                                     |
|                                                                                                    |                                                                                                    |                                                                                                    |                                                                                                    |                                                                                                    |                                                    |                                     |                                           |                                                     |
|                                                                                                    |                                                                                                    | Construction (Sec. 2017)                                                                                                    | ¢-≗¢× <mark>∢</mark> su                                                                                                    | ıgarSync                                                                                                    | ×                                                  |                                     |                                           |                                                     |
| ファイル(F) 編                                                                                                    | 集(E) 表示(V) お気に                                                                                                    | 、り(A) ツール(T) ヘルプ(ト                                                                                                    | 4)                                                                                                    |                                                                                                    |                                                    | 無料のストレーミ                            |                                           |                                                     |
| SugarS                                                                                                    | ync                                                                                                    | 📥 クラウド                                                                                                    | 🌺 共有                                                                                                    | ● 履歴                                                                                                    |                                                    | 7                                   | 7                                         |                                                     |
| カラウド                                                                                                    | Web Archive                                                                                                    |                                                                                                    |                                                                                                    |                                                                                                    |                                                    |                                     |                                           |                                                     |
|                                                                                                    | Web Archive                                                                                                    |                                                                                                    |                                                                                                    |                                                                                                    | =                                                  |                                     | - 1.                                      | 選択                                                  |
|                                                                                                    | Web Archive                                                                                                    |                                                                                                    |                                                                                                    |                                                                                                    |                                                    |                                     |                                           |                                                     |
|                                                                                                    | -+ 55/ v                                                                                                    |                                                                                                    |                                                                                                    |                                                                                                    | な前本いしたさ                                            | 27.                                 |                                           |                                                     |
| _ <b>す</b> ∕                                                                                                    | べて選択                                                                                                    |                                                                                                    |                                                                                                    | 共有                                                                                                    | 名前でソート済                                            | 済み ▼                                | - 0                                       | <b>万11</b> 30万                                      |
| □ <b>す</b> ⁄                                                                                                    | べて 選択<br>会議資料                                                                                                    |                                                                                                    |                                                                                                    | 期<br>出のi                                                                                                    | 名前でソート済                                            | किみ <del>-</del><br><b>D多く -</b>    | 2.                                        | クリック                                                |
|                                                                                                    | <て選択<br>会議資料                                                                                                    |                                                                                                    |                                                                                                    |                                                                                                    | 名前でソート済                                            | ¥∂ð -<br><b>0≶&lt; -</b>            | 2.                                        | クリック                                                |
| - <del>-</del>                                                                                                    | < て 選択 会議資料                                                                                                    |                                                                                                    |                                                                                                    | #挿<br>监 ① 1                                                                                                    | 名前でソート済                                            | इत्र -<br><b>DS&lt; -</b>           | 2.                                        | クリック                                                |
| - <del>1</del> /                                                                                                    | <て選択<br>会議資料                                                                                                    |                                                                                                    |                                                                                                    |                                                                                                    | 名前でソート済                                            | β∂ -<br>D <b>8&lt; -</b>            | - 2.                                      | クリック                                                |
| - <del>1</del>                                                                                                    | くて選択                                                                                                    |                                                                                                    |                                                                                                    | 共有<br><u> 共有</u><br>一<br>一<br>一<br>一<br>一<br>一<br>一<br>一<br>一<br>一<br>一<br>一<br>一                                                                                                    | 名前でソート演                                            | йду ↓<br><b>DS&lt; •</b>            | <b>2</b> .                                | クリック                                                |
|                                                                                                    | <て選択<br>会議資料<br>会議資料<br>←満資料<br>Etta                                                                                                    |                                                                                                    |                                                                                                    |                                                                                                    | 名前でソート演                                            | йみ <b>-</b><br><b>D≶&lt; -</b><br>[ | _ 2.                                      | クリック                                                |
|                                                                                                    | <て選択<br>会議資料<br>会議資料<br>会議資料                                                                                                    |                                                                                                    |                                                                                                    |                                                                                                    | 名前でソート済<br><b> 合</b> よ!                            | š∂ ▼<br><b>03&lt; ▼</b>             | - 2.                                      | クリック<br>選択                                          |
|                                                                                                    | <て選択<br>会議資料<br>会議資料<br>会議資料<br>会議資料                                                                                                    | プ <b>ライベート</b> ま<br><sup>4</sup> 4フォルダの表示や編                                                                                                    | <b>共有</b><br>集が可能なユーザ                                                                                                    |                                                                                                    | 名前でソート演                                            | й∂у ▼<br><b>D\$&lt; -</b>           | - 2.                                      | クリック<br>選択                                          |
|                                                                                                    | <て選択<br>会議資料<br>会議資料<br>会議資料<br>☆<br>よ<br>よ<br>な<br>よ<br>よ<br>な<br>よ<br>し<br>、<br>、<br>、<br>、<br>、<br>、<br>、<br>、<br>、<br>、<br>、<br>、<br>、                                                                                                    | プライベートま<br>共有フォルダの表示や編<br>27セス許可の編集<br>1977年17日、1000年10日の編集                                                                                                    | <b>共有</b><br>集が可能なユーザ                                                                                                    | - を制御。                                                                                                    |                                                    | i∂ -<br><b>0</b> 3< -<br>[          | <b>2</b> .                                | クリック<br>選択<br>クリック                                  |
|                                                                                                    | <て選択<br>会議資料<br>会議資料<br>会議資料                                                                                                    | プライベートま<br>共有フォルダの表示や編<br>27セス許可の編集<br>26信者<br>26信者                                                                                                    | <b>大有</b><br>集が可能なユーザ<br>幼加、編集、削除お                                                                                                    | 共有<br>共有<br>二<br>一<br>を制御。<br>ふ<br>よび同期すること                                                                                                    | 名前でソート済<br><b> 一 ① よ</b><br>・<br>た<br>を許可          | й <b>д -</b>                        | - 2.<br>- 1.<br>- 2.                      | クリック<br>選択<br>クリック                                  |
|                                                                                                    | <て選択<br>会議資料<br>会議資料<br>会議資料<br>に は有<br>く<br>、<br>、<br>、<br>、<br>、<br>、<br>、<br>、<br>、                                                                                                    | プライベート<br>キ<br>オ<br>フ<br>フ<br>セ<br>し<br>ア<br>ドレスまたは連<br>い<br>totok を選択します。                                                                                                    | <b><br/>大有</b><br>集が可能なユーザ<br>協加、編集、削除お<br>略先の名前を以下                                                                                                    | -を制御。 に入力するか、Gn                                                                                                    | 名前でソート済<br><b>1 0</b> よ!<br>とを許可<br>mail, Yahool ま | йд •<br><b>095&lt; •</b><br>Ел-(d   | <b>-</b> 2.<br><b>-</b> 1.<br><b>-</b> 2. | クリック<br>選択<br>クリック                                  |
| 」 すべ<br>して<br>フライイ<br>近マリッッ<br>選択の                                                                                                    | <て選択<br>会議資料<br>会議資料<br>会議済<br>会議済<br>は<br>は<br>月<br>2000<br>2000<br>200 | プライベートま<br>共有フォルダの表示や編<br>27セス許可の編集<br>27世ス許可の編集<br>32世代者がファイルを追<br>54代者<br>4ールアドレスまたは連<br>34代の<br>54代の<br>54代の<br>54代の<br>54代の<br>54代の<br>54代の<br>54代の<br>54代の<br>54代の<br>54代の<br>54代の<br>54代の<br>54代の<br>54代の<br>54代の<br>54代の<br>54代の<br>54代の<br>54代の<br>54代の<br>54代の<br>54代の<br>54代の<br>54代の<br>54代の<br>54代の<br>54代の<br>54代の<br>54代の<br>54代の<br>54代の<br>54代の<br>54<br>0<br>54<br>0<br>55<br>0<br>54<br>0<br>54<br>54<br>0<br>54<br>0 | <b>七有</b><br>集が可能なユーザ<br>幼加、編集、削除お<br>路先の名前を以下                                                                                                    | <ul> <li>一を制御。</li> <li>ふよび同期すること</li> <li>に入力するか、Gn</li> </ul>                                                                                                    | 名前でソート済                                            | 済み -<br><b>D多く -</b><br>Eたは         | - 2.<br>- 1.<br>- 2.<br>- 3.              | クリック<br>選択<br>クリック<br>共有フォルダに招待するゲスト                |
| ・ すべ<br>・ すべ<br>・ すべ<br>・ すべ<br>・ すべ<br>・ すべ<br>・ すべ<br>・ すべ<br>・ すべ<br>・ すべ<br>・ すべ<br>・ すべ<br>・ すべ<br>・ すべ<br>・ すべ<br>・ すべ<br>・ すべ<br>・ すべ<br>・ すべ<br>・ すべ<br>・ すべ<br>・ すべ<br>・ すべ<br>・ すべ<br>・ すべ<br>・ すべ<br>・ すべ<br>・ ・ ・ ・ ・ ・ ・ ・ ・ ・ ・ ・ ・ ・ ・ ・ ・ ・ ・                                                                                                     | <て選択<br>会議資料<br>会議資料<br>会議方<br>会議方<br>は有                                                                                                    | プライベートナ                                                                                                    | <b>共有</b><br>集が可能なユーザ<br>陥先の名前を以下                                                                                                    | -を制御。 こよび同期すること に入力するか、Gn                                                                                                    | 名前でソート済                                            | 済み ▼<br><b>D多く ▼</b><br>Eたは         | 2.<br>1.<br>2.<br>3.                      | クリック<br>選択<br>クリック<br>共有フォルダに招待するゲスト<br>のメールアドレスを入力 |
| ・ すべ<br>・ すべ<br>・ ・ ・ ・ ・ ・ ・ ・ ・ ・ ・ ・ ・ ・ ・ ・ ・ ・ ・                                                                                                     | <<br>★議資料<br>会議資料<br>会議資料<br>会議資料<br>仕様有                                                                                                    | プライベートキ<br>キ有フォルダの表示や編<br>27 と得者がファイルを追<br>そ<br>そ<br>そ<br>は<br>一<br>かアドレスまたは連<br>Dutlook を選択します。<br>の<br>日<br>の<br>、<br>、<br>や<br>編<br>、<br>、<br>、<br>、<br>、<br>や<br>編<br>、<br>、<br>、<br>、<br>、<br>、<br>、<br>、<br>、<br>、<br>、<br>、<br>、                                                                                                    | <ul> <li> <b>大</b> 有</li></ul>                                                                                                    | <ul> <li>共有</li> <li>・</li> <li>・<td>名前でソート済</td><td>おみ ▼<br/><b>り多く ▼</b></td><td>2.<br/>1.<br/>2.<br/>3.</td><td>クリック<br/>選択<br/>クリック<br/>共有フォルダに招待するゲスト<br/>のメールアドレスを入力</td></li></ul> | 名前でソート済                                            | おみ ▼<br><b>り多く ▼</b>                | 2.<br>1.<br>2.<br>3.                      | クリック<br>選択<br>クリック<br>共有フォルダに招待するゲスト<br>のメールアドレスを入力 |
| 」 すべ<br>して<br>フライバ<br>遅沢の                                                                                                    | <て選択<br>会議資料<br>会議資料<br>会議項<br>会議<br>会議<br>会議<br>会議<br>会議<br>会議<br>会                                                                                                    | プライベートナ<br>共有フォルダの表示や編<br>ジセス許可の編集<br>ジ信者がファイルを追<br>を信者<br>ペールアドレスまたは連<br>かutlook を選択します。<br>私人的なメッセージ (オフ                                                                                                    | <b> 七</b><br>年<br>新<br>の<br>部<br>総<br>ユ<br>ー<br>ザ<br>部<br>な<br>ユ<br>ー<br>ザ<br>部<br>な<br>ユ<br>ー<br>ザ<br>部<br>な<br>ユ<br>ー<br>ザ<br>部<br>な<br>ユ<br>ー<br>ザ<br>新<br>防<br>能<br>な<br>ユ<br>ー<br>ザ<br>新<br>の<br>朝<br>能<br>な<br>ユ<br>ー<br>ザ<br>新<br>の<br>部<br>能<br>な<br>ユ<br>ー<br>ザ<br>新<br>い<br>部<br>な<br>さ<br>、<br>割<br>除<br>ま<br>、<br>割<br>除<br>ま<br>、<br>割<br>除<br>ま<br>、<br>割<br>除<br>ま<br>、<br>割<br>除<br>ま<br>、<br>割<br>除<br>ま<br>、<br>割<br>除<br>ま<br>、<br>割<br>下<br>お<br>、<br>二<br>・<br>ザ<br>・<br>、<br>新<br>た<br>、<br>二<br>・<br>ザ<br>・<br>、<br>、<br>、<br>二<br>・<br>ザ<br>・<br>、<br>、<br>一<br>、<br>、<br>一<br>、<br>、<br>二<br>・<br>ザ<br>・<br>、<br>、<br>一<br>チ<br>・<br>、<br>、<br>、<br>本<br>、<br>、<br>、<br>、<br>本<br>、<br>、<br>、<br>、<br>、<br>、<br>、<br>、<br>、<br>、<br>、<br>本<br>、<br>、<br>、<br>、<br>、<br>、<br>、<br>、<br>、<br>、<br>、<br>、<br>、                                                                                                    | -を制御。 ○ 文字)                                                                                                    | 名前でソート済                                            | 5∂ •<br><b>D\$&lt; •</b><br>Eħ(d    | - 2.<br>- 1.<br>- 2.<br>- 3.              | クリック<br>選択<br>クリック<br>共有フォルダに招待するゲスト<br>のメールアドレスを入力 |
| <ul> <li>すべ</li> <li>すべ</li> <li< td=""><td>&lt;<br/>会議資料<br/>会議資料<br/>会議資料<br/>会議資料<br/>会議<br/>なま<br/>なま<br/>なま<br/>なま<br/>なま<br/>なま<br/>して<br/>して<br/>して<br/>して<br/>して<br/>して<br/>して<br/>し</td><td>プライベート<br/>キ<br/>オ<br/>オ<br/>フ<br/>マクセス許可の編集<br/>2<br/>学信者がファイルを追<br/>な<br/>日<br/>ア<br/>ドレスまたは速<br/>い<br/>ロ<br/>いの<br/>を選択します。</td><td><b>大子</b><br/><b>大子</b><br/>大子<br/>大子<br/>大子<br/>本<br/>大子<br/>本<br/>本<br/>大子<br/>本<br/>本<br/>、<br/>一<br/>大<br/>で<br/>4<br/>本<br/>、<br/>本<br/>、<br/>、<br/>本<br/>、<br/>、<br/>本<br/>、<br/>、<br/>、<br/>本<br/>、<br/>、<br/>、<br/>、<br/>、<br/>、<br/>、<br/>、<br/>、<br/>、<br/>、<br/>、<br/>、</td><td><ul> <li>共有</li> <li>・</li> <li>・</li></ul></td></li<><td>名前でソート済</td><td>λλy -       DS&lt; -</td>       E</ul> | <<br>会議資料<br>会議資料<br>会議資料<br>会議資料<br>会議<br>なま<br>なま<br>なま<br>なま<br>なま<br>なま<br>して<br>して<br>して<br>して<br>して<br>して<br>して<br>し                                                                                                    | プライベート<br>キ<br>オ<br>オ<br>フ<br>マクセス許可の編集<br>2<br>学信者がファイルを追<br>な<br>日<br>ア<br>ドレスまたは速<br>い<br>ロ<br>いの<br>を選択します。                                                                                                    | <b>大子</b><br><b>大子</b><br>大子<br>大子<br>大子<br>本<br>大子<br>本<br>本<br>大子<br>本<br>本<br>、<br>一<br>大<br>で<br>4<br>本<br>、<br>本<br>、<br>、<br>本<br>、<br>、<br>本<br>、<br>、<br>、<br>本<br>、<br>、<br>、<br>、<br>、<br>、<br>、<br>、<br>、<br>、<br>、<br>、<br>、                                                                                                    | <ul> <li>共有</li> <li>・</li> <li>・</li></ul>                                                                                                    | 名前でソート済                                            | λλy -       DS< -                   | <b>1</b> .                                | クリック<br>選択<br>クリック<br>共有フォルダに招待するゲスト<br>のメールアドレスを入力 |
| 」 すべ<br>「<br>フライバ<br>選択の                                                                                                    | <て選択<br>会議資料<br>会議資料<br>会議済<br>な<br>は<br>対<br>↓<br>↓<br>↓<br>↓<br>↓<br>↓<br>↓<br>↓<br>↓<br>↓<br>↓<br>↓<br>↓                                                                                                    | プライベートま<br>キ有フォルダの表示や編<br>クセス許可の編集<br>2<br>を信者がファイルを追<br>を信者<br>A<br>したりレスまたは連<br>Dutlook を選択します。<br>3<br>4<br>4<br>4<br>4<br>4<br>5<br>4<br>5<br>5<br>5<br>5<br>5<br>5<br>5<br>5<br>5<br>5<br>5<br>5<br>5                                                                                                    | <b>七有</b><br>集が可能なユーザ<br>加、編集、削除お<br>路先の名前を以下                                                                                                    | を制御。 Ci (ス力するか、Gn (C) (スク) (マテ)                                                                                                    | 名前でソート済                                            | 577 ▼                               | - 2.<br>- 1.<br>- 2.<br>- 3.              | クリック<br>選択<br>クリック<br>共有フォルダに招待するゲスト<br>のメールアドレスを入力 |
| ・ すべ<br>・ すべ<br>・ すべ<br>・ すべ<br>・ すべ<br>・ すべ<br>・ すべ<br>・ すべ<br>・ すべ<br>・ すべ<br>・ すべ<br>・ すべ<br>・ すべ<br>・ すべ<br>・ すべ<br>・ すべ<br>・ すべ<br>・ すべ<br>・ すべ<br>・ すべ<br>・ すべ<br>・ すべ<br>・ すべ<br>・ すべ<br>・ すべ<br>・ すべ<br>・ すべ<br>・ すべ<br>・ すべ<br>・ すべ<br>・ すべ<br>・ すべ<br>・ すべ<br>・ すべ<br>・ すべ<br>・ すべ<br>・ すべ<br>・ ・ ・ ・ ・ ・ ・ ・ ・ ・ ・ ・ ・ ・ ・ ・ ・ ・ ・                                                                                                     | <て選択<br>会議資料<br>会議資料<br>会議方<br>は有                                                                                                    | プライベートナ<br>共有フォルダの表示や編:<br>27セス許可の編集<br>27世ス許可の編集<br>27世ス許可の編集<br>27世ス許には連<br>20世のを登録択します。<br>3日<br>3日<br>3日<br>3日<br>3日<br>3日<br>3日<br>3日<br>3日<br>3日                                                                                                    | <b>大有</b><br>集が可能なユーザ・<br>協加、編集、削除お<br>略先の名前を以下<br>で<br>4<br>びション: 最大で 4                                                                                                    | -を制御。 C入力するか、Gn 00 文字)                                                                                                    | 名前でソート済                                            | 新み -<br>D多く -                       | - 2.<br>- 1.<br>- 2.<br>- 3.              | クリック<br>選択<br>クリック<br>共有フォルダに招待するゲスト<br>のメールアドレスを入力 |
| <ul> <li>すべ</li> <li>すべ</li> <li< td=""><td>&lt;て選択<br/>会議資料<br/>会議資料<br/>会議資料<br/>会議資料<br/>せば有</td><td>プライベート<br/>キ<br/>オ<br/>フォルダの表示や編<br/>ク<br/>セス許可の編集<br/>2<br/>を信者がファイルを迫<br/>を信者がファイルを迫<br/>なし、<br/>ないので<br/>ドレスまたは連<br/>かい<br/>いのなメッセージ(オフ<br/>ス<br/>人的なメッセージ(オフ</td><td><b>     t</b>     f     f</td><td>-を制御。 -を制御。 こ、入力するか、Gn 00 文字)</td><td>名前でソート済</td><td>5∂ •<br/><b>D\$&lt; •</b><br/>Eħ(t</td><td>- 2.<br/>- 1.<br/>- 2.<br/>- 3.</td><td>クリック<br/>選択<br/>クリック<br/>共有フォルダに招待するゲスト<br/>のメールアドレスを入力</td></li<></ul>                                                                                                    | <て選択<br>会議資料<br>会議資料<br>会議資料<br>会議資料<br>せば有                                                                                                    | プライベート<br>キ<br>オ<br>フォルダの表示や編<br>ク<br>セス許可の編集<br>2<br>を信者がファイルを迫<br>を信者がファイルを迫<br>なし、<br>ないので<br>ドレスまたは連<br>かい<br>いのなメッセージ(オフ<br>ス<br>人的なメッセージ(オフ                                                                                                    | <b>     t</b> f     f     f | -を制御。 -を制御。 こ、入力するか、Gn 00 文字)                                                                                                    | 名前でソート済                                            | 5∂ •<br><b>D\$&lt; •</b><br>Eħ(t    | - 2.<br>- 1.<br>- 2.<br>- 3.              | クリック<br>選択<br>クリック<br>共有フォルダに招待するゲスト<br>のメールアドレスを入力 |

# 補足1:②-(1) 共有フォルダの招待に同意する

1 ゲスト側には、招待メールが送付されます。

メールに記載された[フォルダに参加]アイコンより、URL にアクセスします。

表示された画面から SugarSync にログインして、共有フォルダの招待に同意します。

|                                     | P → 🖴 🖻 Ċ × 🛛 🔫 SugarSync 🛛 ×                |         |
|-------------------------------------|----------------------------------------------|---------|
| ファイル(F) 編集(E) 表示(V) お気に入り(A) ツール(T) | へルプ(H)                                       |         |
| Sugar <b>Sync</b>                   |                                              |         |
| <b>日本のようである。 ちゅうそうちゅう</b><br>共有フォル  | <b>があなたとファイルを共有</b><br>ダヘアクセスするにはログインしてください。 | しました。   |
|                                     | 電子メール 🚺                                      | _       |
| 会該負料<br>メンバー (1)                    |                                              | 1. 入力   |
|                                     | 図 ログイン状態を維持<br>ログイン<br>パスワードをお忘れですか?         | 2. クリック |
|                                     | Copyright 2013 SugarSync, Inc 条件   プライバシー    |         |

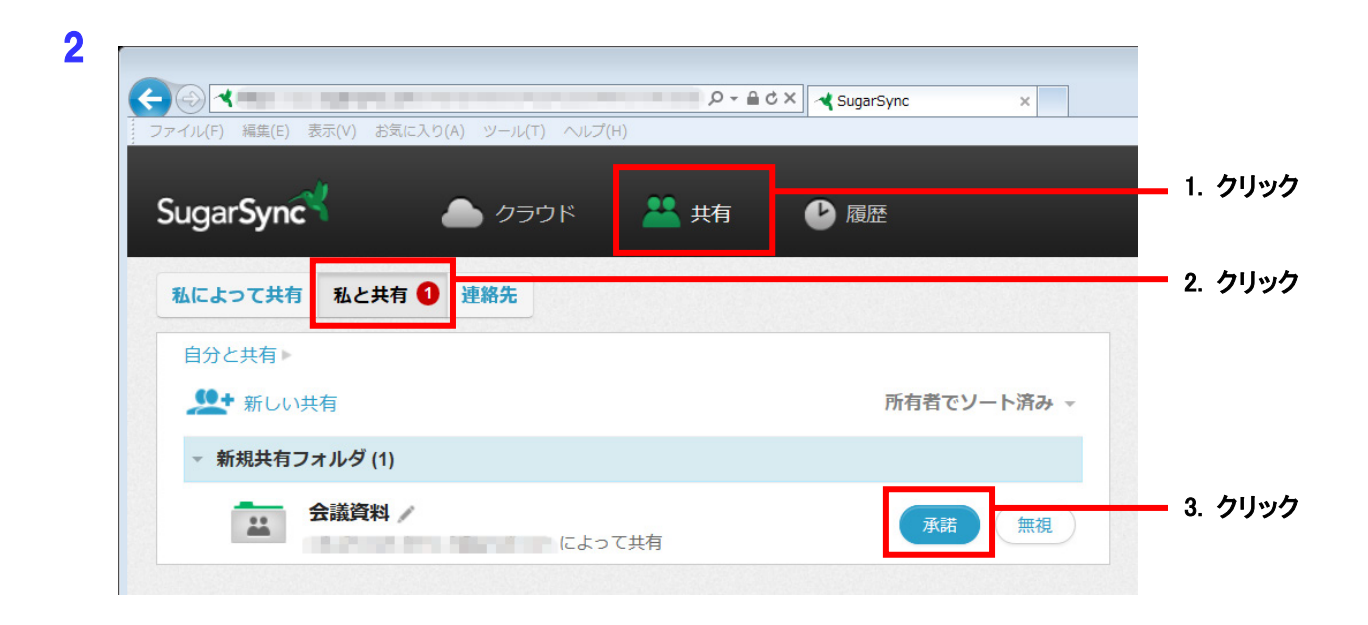

# 補足1:②-(2) 共有フォルダ内のバインダをパソコンで閲覧する

1 ゲスト側のパソコンでは、本手順書の【①受け渡し元(パソコン)での操作ー(1)SugarSync 上にフォルダを作成し、 ストレージに設定する】と同じ手順で操作します。

ただし、3(4ページ)の連携先フォルダの選択画面で、ウエブ アーカイブではなく、[共有フォルダ(ゲストとして 共有)]を選択してください。

| 🏪 連携先フォルダの選択         |                         |         |
|----------------------|-------------------------|---------|
| 連携先フォルダー覧            | 共有フォルダ (ゲストとして共有)       | 1. 選択   |
| ストレージにするフォルダを、以<br>く | 下から一つ選択してください<br>> 会議資料 | 2. 選択   |
|                      |                         |         |
|                      |                         |         |
|                      |                         |         |
|                      |                         | 3. クリック |
|                      | OK キャンセル                | ヘレプ     |

| 🏪 ストレージの設定 |                           | X           |     |
|------------|---------------------------|-------------|-----|
| ストレージ名     | クラウドストレージ                 |             |     |
| ストレージの指定場所 | f                         |             |     |
| ◎ ローカルドラ   | イブ(ネットワークドライブ)をストレージに指定する |             |     |
| ◎ クラウドスト   | レージをストレージに指定する            |             |     |
| 連携先のクラウド   | ストレージを選択してください            | SugarSync 🗸 |     |
| ユーザー名      | second dependences        |             |     |
| パスワード      | ••••••                    |             |     |
|            |                           | ログイン        |     |
| 連携先フォルダ情報  | 假: /会議資料                  |             | クリッ |
|            |                           |             |     |
|            | ОК                        | キャンセル ヘルプ   |     |

# 補足1:2-(3) 共有フォルダ内のバインダをモバイル端末で閲覧する

1 ゲスト側のモバイル端末では、【②受け渡し先(モバイル端末)での操作ー(1)SugarSync に接続するための設定 をする】と同じ手順でバインダを閲覧します。

ただし、4(11ページ)のフォルダ選択画面では、ウエブ アーカイブではなく、[共有フォルダ]を選択してください。

| アカウント設定 フォルダ選 | 択 |     |
|---------------|---|-----|
| ウエブ アーカイブ     | > |     |
| 共有フォルダ        | > | タッフ |
|               |   |     |
|               |   |     |
|               |   |     |
|               |   |     |
|               |   |     |

## 補足1-(2) 共有フォルダの招待に同意しバインダを閲覧する

招待メールを受け取ったユーザーは、メールに記載されたフォルダ参加アイコンより、URL にアクセスします。そして、SugarSync にログインすることで、共有フォルダの招待に同意します。

| <ul> <li>(一)(一)(一)(一)(一)(一)(一)(一)(一)(一)(一)(一)(一)(</li></ul> | ि ि ⊠<br>2 C X                                  |         |
|-------------------------------------------------------------|-------------------------------------------------|---------|
| Sugar <b>Sync</b>                                           |                                                 |         |
| 共有フォルダヘアク                                                   | <b>い があなたとファイルを共有しました。</b><br>セスするにはログインしてください。 |         |
|                                                             | 電子メール 👔                                         |         |
| 会議資料<br>メンバー (1)                                            | パスワード                                           | — 1. 入力 |
|                                                             | ☑ ログイン状態を維持                                     | 2. クリック |
|                                                             | バスワードをお忘れですか?                                   |         |
| Copyright 20                                                | 13 SugarSync, Inc 条件   ブライバシー                   |         |

2 楽<sup>2</sup>ライブラリ Smart for iOS では、「②受け渡し先(モバイル端末)での操作」と同じ手順でバインダを閲覧します。

ただし、②-(1) 3. 【SugarSync の場合】のII (16 ページ)の[フォルダ選択]画面では、ウエブ アーカイブではなく、 共有フォルダを選択してください。

| アカウント設定 フォルダ選 | 択 |       |
|---------------|---|-------|
| ウエブ アーカイブ     | > |       |
| 共有フォルダ        | > | ー タップ |
|               |   |       |
|               |   |       |
|               |   |       |
|               |   |       |
|               |   |       |

### <u>補足2:WebブラウザでSugarSyncのウエブ アーカイブにフォルダを作成する方法</u>

「楽<sup>2</sup>ライブラリ Smart V1.0 体験版」(版数:V1.0L10)をご利用の場合、【①受け渡し元(パソコン)での操作-(1)SugarSync 上にフォルダを作成し、ストレージに設定する】-3(4ページ)の「連携先フォルダの選択」画面に「フォルダ を作成」ボタンが表示されません。

Web ブラウザで SugarSync にログインし、[Web Archive]フォルダ、または[ウエブ アーカイブ]フォルダの直下に、 楽<sup>2</sup>ライブラリ Smart のバインダデータ格納用のフォルダを作成してください。

| ファイル(F) 構美(E) 衣木(V) お丸に入り(A) ソー | ル(T) ヘルプ(H) |     | 毎約のフトレーン |      |                                  |
|---------------------------------|-------------|-----|----------|------|----------------------------------|
| SugarSync 🔪 👝 🤊                 | ラウド 🎴 共有    | ●履歴 |          |      |                                  |
| クラウド►<br>■ 新規フォルダ               |             |     |          | • 1. | 「Web Archive」<br>または「ウエブアーカイブ」を選 |
| My SugarSync                    |             | 開く  |          |      |                                  |
| Web Archive                     |             |     | より多く 🗸   | 2.   | クリック                             |

 ※「Web Archive」または「ウエブ アーカイブ」が表示されていない場合、【①受け渡し元(パソコン)での操作 -(1)SugarSync 上にフォルダを作成し、ストレージに設定する】-2(3ページ)の[ストレージの設定画面] からログインした後、再度 Web ブラウザで SugarSync にログインします。

| i.  | 🛣 ストレージの設定                        |                       |
|-----|-----------------------------------|-----------------------|
|     | ストレージ名 クラウドストレージ                  |                       |
|     | ストレージの指定場所                        |                       |
|     | ◎ ローカルドライブ(ネットワークドライブ)をストレージに指定する | 2. 選択                 |
|     | ④ クラウドストレージをストレージに指定する            |                       |
|     | 連携先のクラウドストレージを選択してください            | arsync • 3. 選択        |
|     | ユーザー名                             |                       |
|     | パスワード ・・・・・・・・                    | 4. アカウント1月報を入力        |
|     |                                   |                       |
|     | 連携先フォルダ伯報:                        |                       |
|     | OK =+v>t                          |                       |
|     | <u></u>                           |                       |
| ii. | ▲ 連携先フォルダの選択                      |                       |
|     |                                   |                       |
|     | ストレージにするフォルダを、以下から一つ選択してください      |                       |
|     |                                   |                       |
|     |                                   |                       |
|     |                                   |                       |
|     |                                   |                       |
|     |                                   |                       |
|     | クリ                                | ック                    |
|     |                                   | ブラウザで SugarSync にログイン |
|     |                                   |                       |

| ファイル(E) 編集(E) 表示(V) お気に入り(A) ツー   | レ(I) ヘルプ(H)                       |                                       |
|-----------------------------------|-----------------------------------|---------------------------------------|
| Sugar <b>Sync<sup>4</sup> 🏻 💧</b> | <sup>無料の人</sup><br>クラウド 🚨 共有 🕑 履歴 | ーー 1.「Web Archive」<br>または「ウエブアーカイブ」を選 |
| クラウド ► Web / rchive ►             | 新規サブフォルダ<br>業 🗛 📫 🗛 より多く - 三 🔛 🗉  | 2. クリック                               |
|                                   |                                   |                                       |

3 後は本手順書の【①受け渡し元(パソコン)での操作ー(1)SugarSync 上にフォルダを作成し、ストレージに設定 する】と同じ手順で操作します。

ただし、3(4ページ)の[連携先フォルダの選択]画面で、SugarSync 上で作成したフォルダを選択します。

| 🏪 連携先フォルダの選択  |                 |           |  |
|---------------|-----------------|-----------|--|
| 連携先フォルダー覧     | ウエブ アーカイブ       | ・ 1. クリック |  |
| ストレージにするフォルダを | 、以下から一つ選択してください |           |  |
| 📓 会議資料        |                 | 2. クリック   |  |
|               |                 |           |  |
|               |                 |           |  |
|               |                 |           |  |
|               |                 |           |  |
|               |                 |           |  |
|               |                 |           |  |
|               |                 |           |  |
|               |                 |           |  |
|               |                 |           |  |
|               |                 |           |  |

-以上-